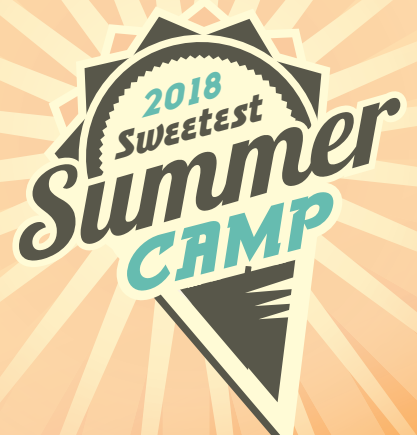

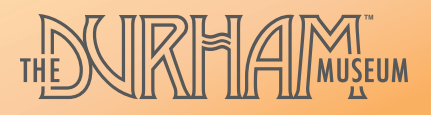

## **Online Registration Steps**

**Register at CampsAtTheDurham.org** 

**Did you know that Durham Members receive a discount on Summer Camp?** Be sure to follow the steps below to receive your discount in the shopping cart. Not a member? Add a membership to your shopping cart.

- 1. Visit CampsAtTheDurham.org and click the "Online Registration" button.
- 2. Find the date or camp theme you want to register for and click on the appropriate age group for your camper.
- **3.** Login to your user account using the links at the top of the page: "REGISTER" for new users, "LOGIN" for returning users.
- 4. In the "Quantity" field, enter the number of campers you want to register. Members, please be sure you are entering the number in the line labeled "MEMBER". Member discounts will be applied in the shopping cart.
- 5. Complete the registration information. In the first section, enter the name and address of the adult paying for camp. Add the child's information in the "Camper Information" section. Add to shopping cart.
- 6. To add either a "Beyond the Camp" experience (before/after care) OR additional camp themes:

**Click on "Camps"** in the "Continue Shopping For" section. Locate this section at the bottom on mobile and to the left on desktop. This will return you to the registration chart. Select your additions here.

**Repeat** steps 2 and 4 and then select "Auto-fill with" to apply the previous registration information to the additional camp(s). OR, if registering a different camper, complete step 5. Add to shopping cart.

You can also click on the "Memberships" link in the "Continue Shopping" section to add a membership to your shopping cart.

- 7. Continue until all items are added to the shopping cart and then click "Check out."
- 8. Enter payment information and click "Complete payment."

Thank you for joining us for The Durham Museum's Summer Camp – we look forward to seeing you soon!

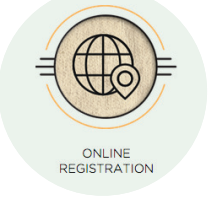